## Patriot Events Member Registration

• If a contestant has not ever had a Jr Patriot Membership, click <u>Entry Home - The Patriot Event</u> to go to the log in page click "Register" to start the process

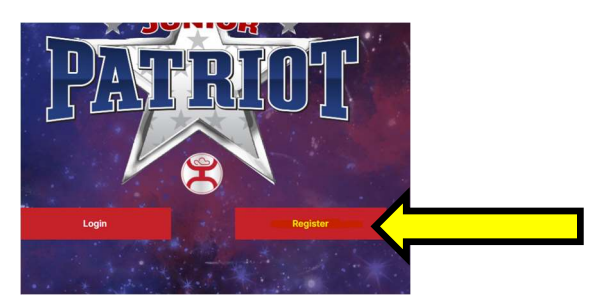

**Or** if already hit the "log in" button: Click "Please Register Here" to get registered.

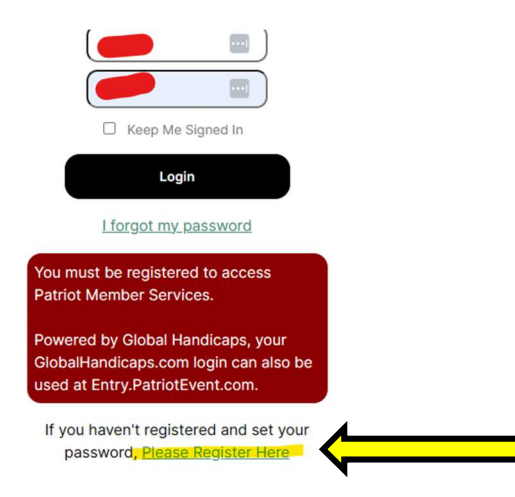

• Fill in all the information with the Red Asterisks \*

| Legal First Name:<br>DOB:<br>DOB:<br>D V V V | MI:<br>Gender: | Last Name:<br>SSN:"     | ]      | Preferred First Name (if different):                                                                                          |
|----------------------------------------------|----------------|-------------------------|--------|----------------------------------------------------------------------------------------------------|
| Mailing Address:<br>195212                   | City:*         |                         | State: | Zip:                                                                                                    |
| Email: °                                     |                | Phone:"                 |        | Can we text you at this number?<br>Yes No<br>We send draw positions, upcoming events in your<br>area, and on-site event info. |
| Are you a competitor or a guest?             |                | Primary Discipline:*    |        |                                                                                                    |
| Create Login Password:                       |                | Retype Login Password:* | Show   |                                                                                                    |

Notes: Make sure the email is correctly spelled and correct. Make sure contestant uses a mobile phone number if possible. This will allow the contestant to receive text information about events a contest and draw position if applicable.

Hit the submit button

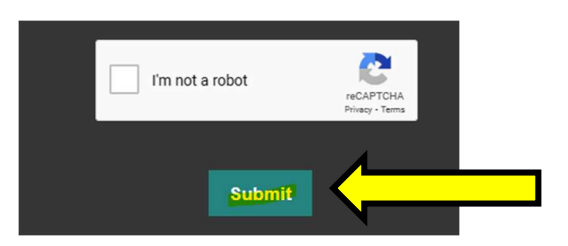

## If a contestant has a global number but don't remember password, click "forgot password" if you don't know your password.

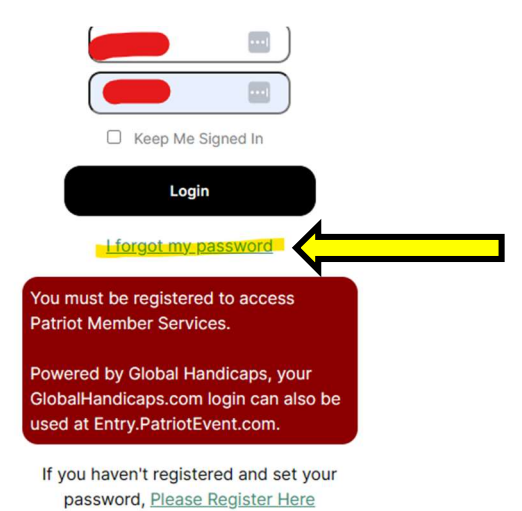

Contestant will be asked to enter the global # and their email.

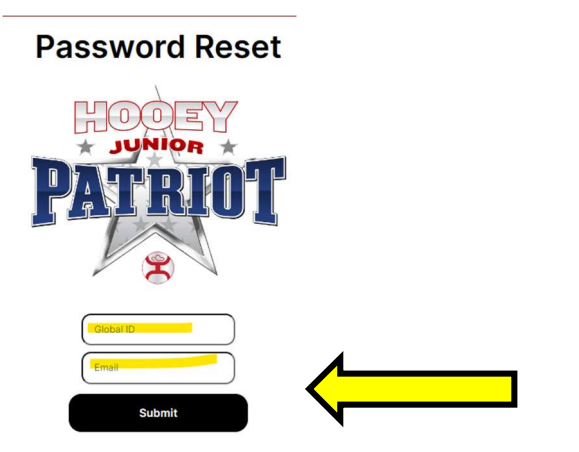

An email with a reset link will be sent to the email provided.

Click the reset link in the email and reset the password.